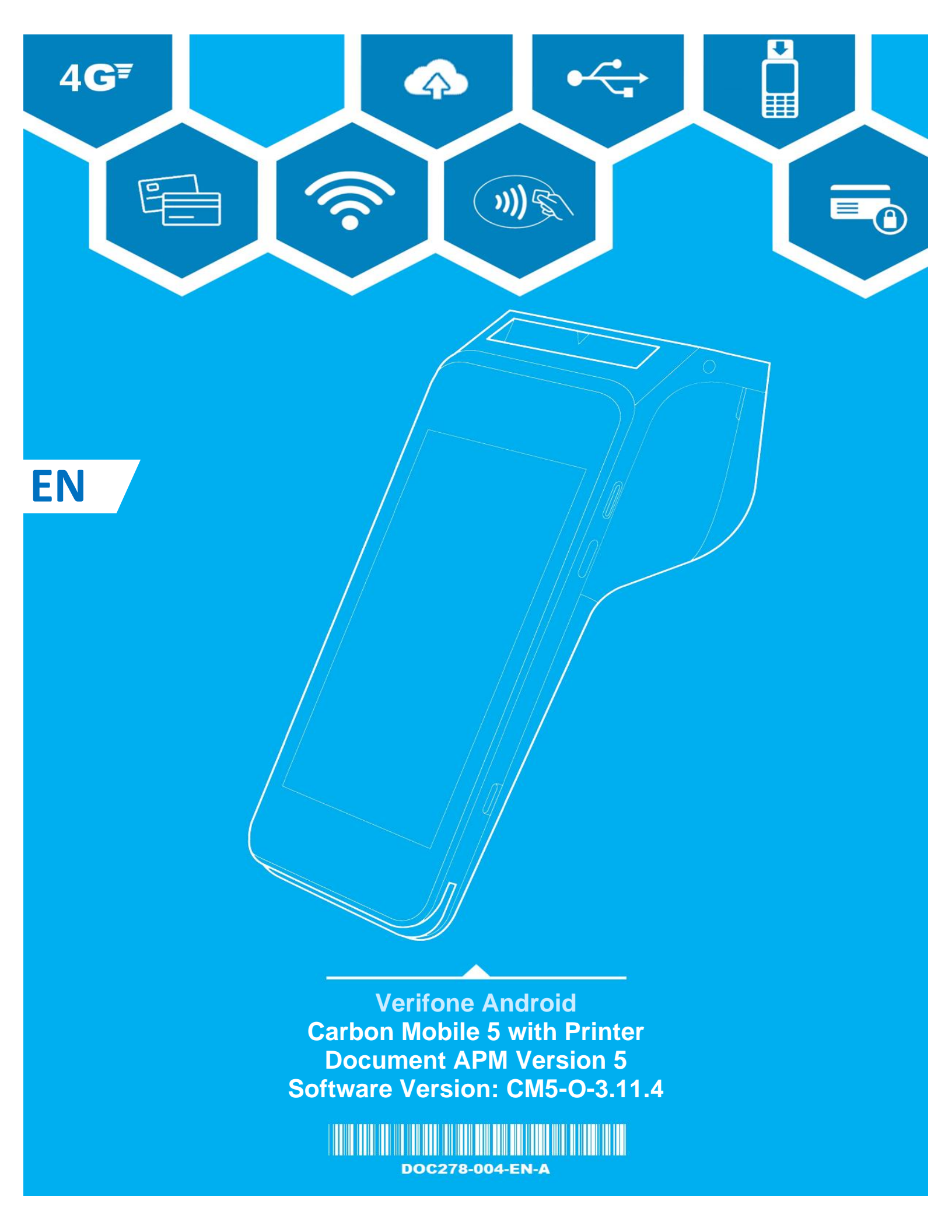

# CM5P

# Table of Contents

| ALTERNATIVE PAYMENT                  | 3  |
|--------------------------------------|----|
| Purchase transaction with Swish      | 4  |
| Refund transaction with Swish        | 5  |
| Purchase transaction with Klarna     | 9  |
| Refund transaction with Klarna1      | .2 |
| Purchase transaction with MobilePay1 | 5  |
| Purchase transaction with Vipps1     | .7 |

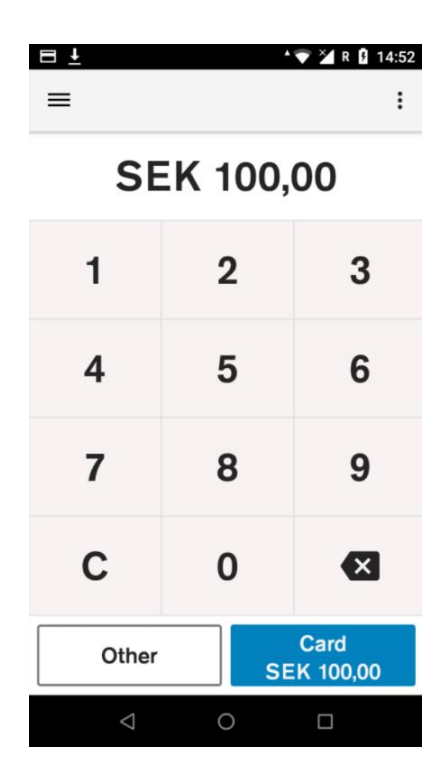

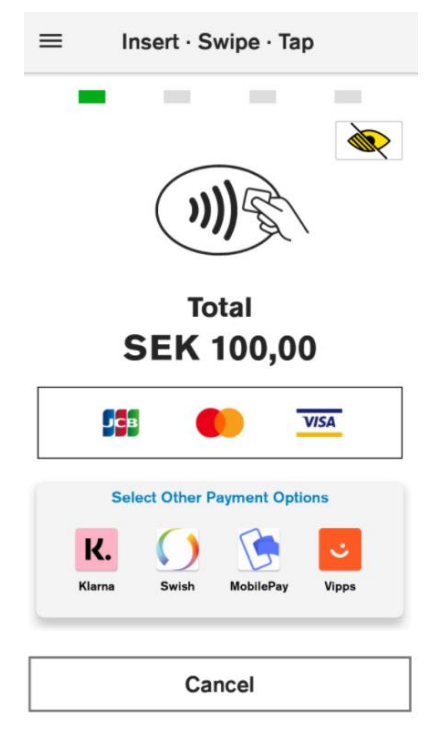

# ALTERNATIVE PAYMENT

#### Description

Alternative payment methods are defined as a way of paying for goods or services which are not made via cash or major card schemes (Visa, MasterCard etc).

The merchant is prompted to enter the amount of the transaction. The transaction amount is validated to ensure that the maximum amount is not exceeded. Purchase transactions with amount 0.00 are not allowed.

#### User action

Selecting the "Card" button starts the card payment.

Selecting the "Other" button presents the user with other transaction options such as refund.

Pressing the "C" button will reset the current amount. The top left menu gives access to administrative functions.

#### Description

After the amount has been entered, and the button "Card" has been selected, the customer can select other payment options.

#### User action

The user must choose between offered other payment options. (this guide describes APMs such as Klarna, MobilePay, Swish and Vipps)

Payment

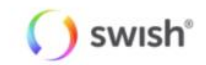

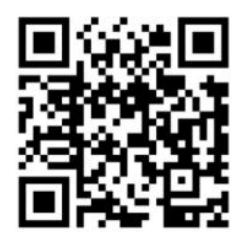

Please scan QR code Total Amount: SEK 100,00

Cancel

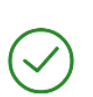

#### THANKS

Would you like the customer receipt?

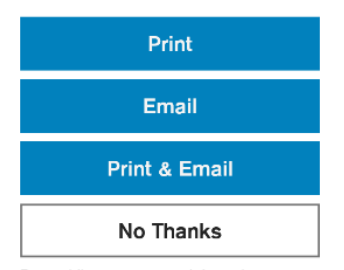

By providing your contact information, you agree that your email address and/or phone number will be shared with Verifone and others of Verifone can discover you by phone number and/or email.

#### Description

After the user has selected the Swish icon at the card prompt, the terminal will display a QR code.

#### User action

The customer must use the Swish application on mobile device, to scan the QR code.

The customer must complete the required steps in Swish mobile application to complete the payment.

The user can cancel the transaction, by selecting the "Cancel" button.

#### Description

After the customer has finished payment processing in Swish application, the device will show options to print customer receipt. These options may differ depending on the configuration.

#### User action

To print the customer receipt, the user must select the "Print" button. To email the customer receipt, the user must select the "Email" button. To print and email the customer receipt, the user must select the "Print & Email" button.

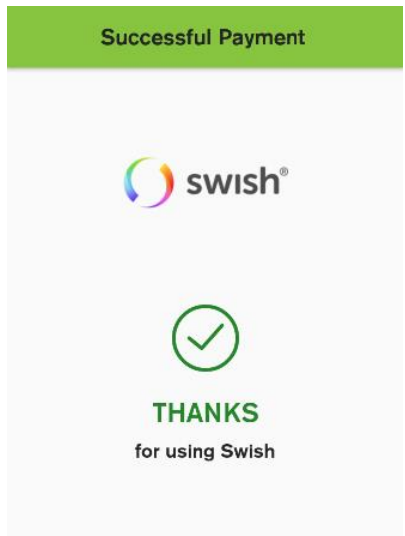

#### Description

After the receipts are printed, the device will show approval screen which indicates that transaction has been successful.

## Refund transaction with Swish

| ≡ <u>+</u>      | •                  | ▼ 🎽 R 🛿 14:52 |  |
|-----------------|--------------------|---------------|--|
| SEK 100,00      |                    |               |  |
| 1               | 2                  | 3             |  |
| 4               | 5                  | 6             |  |
| 7               | 8                  | 9             |  |
| С               | 0                  | ×             |  |
| Other           | Card<br>SEK 100,00 |               |  |
| $\triangleleft$ | 0                  |               |  |

#### Description

To perform a refund transaction with Swish application, the user needs to know the **total amount** and the **Gateway Transaction ID** of the original Swish transaction.

The merchant is prompted to enter the amount of the transaction. The transaction amount is validated to make sure it does not exceed the maximum amount. Refund transactions with an amount of 0.00 are not allowed.

Pressing the "C" button will reset the current amount.

The top right menu allows the merchant to clear the amount.

The top left menu gives access to administrative functions.

Selecting the "Other" button presents the user with other transaction options such as refund.

#### User action

The user must select the "Other" button to access the refund option.

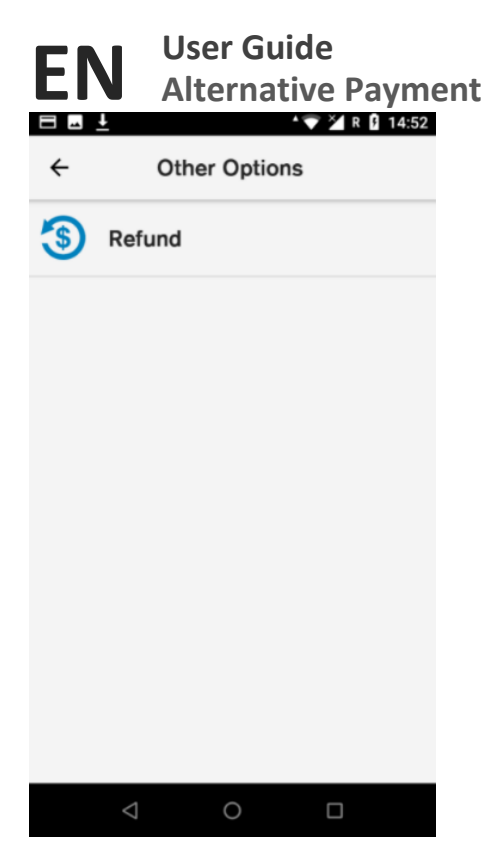

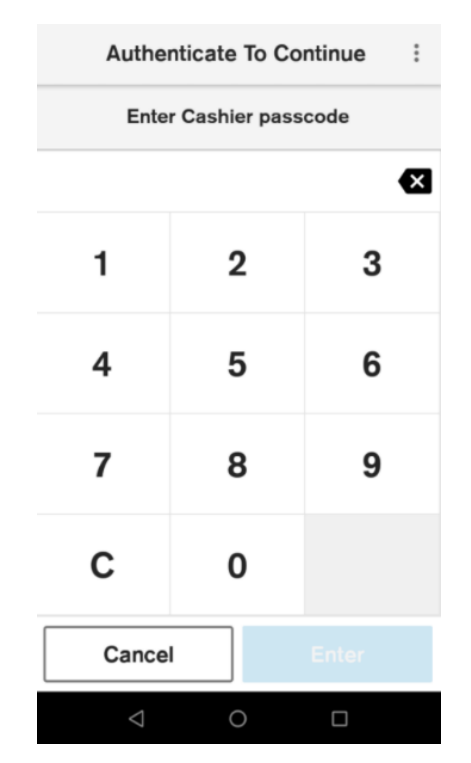

#### Description

By selecting the "Other" button, the terminal will display the nonpurchase transaction types.

#### User action

The user must select the "Refund" button.

#### Description

If the user authentication feature is enabled, the user is prompted for the passcode before performing refund transaction.

#### User action

The user must enter the cashier, the merchant or the admin passcode, to proceed with the processing of the refund transaction.

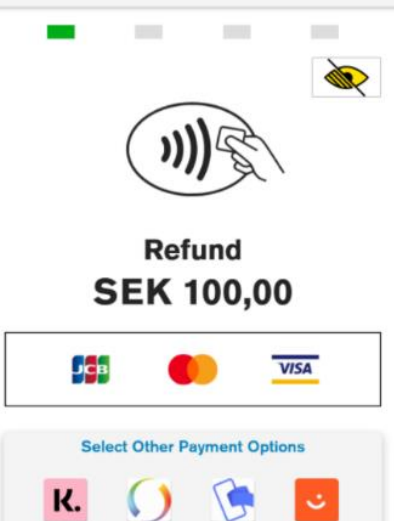

Cancel

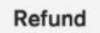

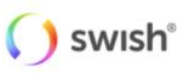

Transaction ID

OR

**Previous Swish Transaction** 

Submit

Cancel

#### Description

After user authentication the customer can choose between other payment options.

#### User action

The user selects the Swish icon.

#### Description

After the "Swish" icon has been selected, the user can choose between refund options.

#### User action

The user can enter Transaction ID (Gateway Transaction ID can be found on the purchase receipt) to refund a transaction. After the transaction ID is entered, the user must press the "Submit" button.

The user can select the "Previous Swish Transaction" button to refund last successful Swish transaction.

# EN

## User Guide Alternative Payment

Refund

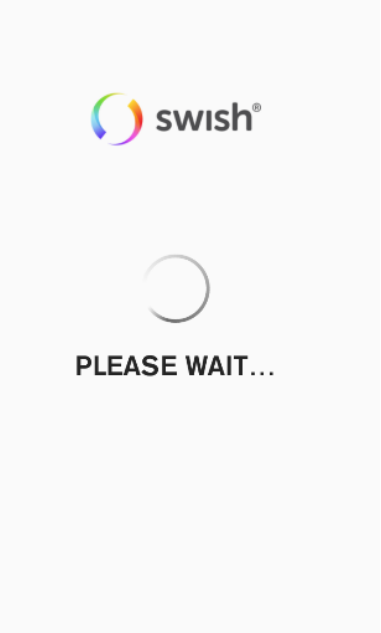

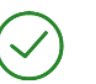

#### SEK 100,00 REFUNDED

Would you like the customer receipt?

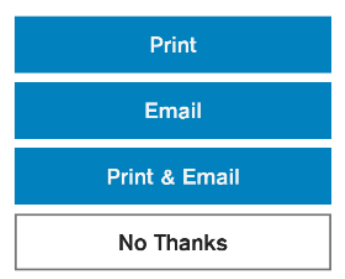

By providing your contact information, you agree that your email address and/or phone number will be shared with Verifone and others of Verifone can discover you by phone number and/or email.

#### Description

After the user has selected preferred refund option for Swish transaction, the terminal indicated that it is processing the payment data, by showing "Please Wait..." screen.

CM5P

#### User action

The user is not required to do any action at this stage.

#### Description

When the payment data has been processed, the terminal will show a "Refunded" screen. This informs the customer that the transaction has completed successfully. The device will show options to print customer receipt. These options may differ depending on the configurations.

#### User action

To print the customer receipt, the user must select the "Print" button. To email the customer receipt, the user must select the "Email" button. To print and email the customer receipt, the user must select the "Print & Email" button.

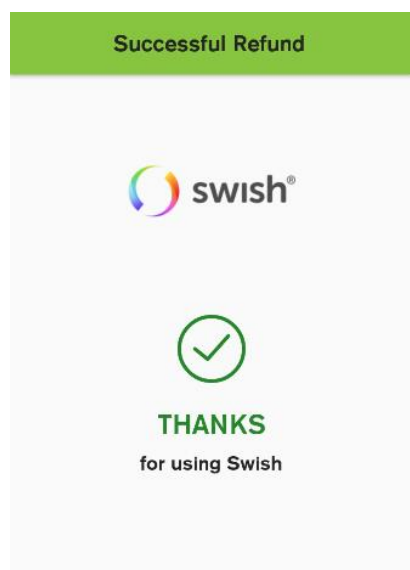

#### Description

After the receipts are printed, the device will show approval screen which indicates that transaction has been successful.

#### Purchase transaction with Klarna

Payment

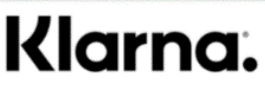

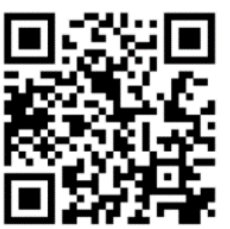

Please scan QR code Total Amount: SEK 100,00

Cancel

SMS

#### Description

After the user has selected the Klarna icon at the card prompt, the terminal will display a QR code.

#### User action

The customer must use a mobile device camera, to scan the QR code. The code will lead the customer to the Klarna webpage, where the customer must fill in all required data.

The customer can choose to receive the link to Klarna webpage via SMS by selecting the "SMS" button.

The user can cancel the transaction, by selecting the "Cancel" button.

Payment

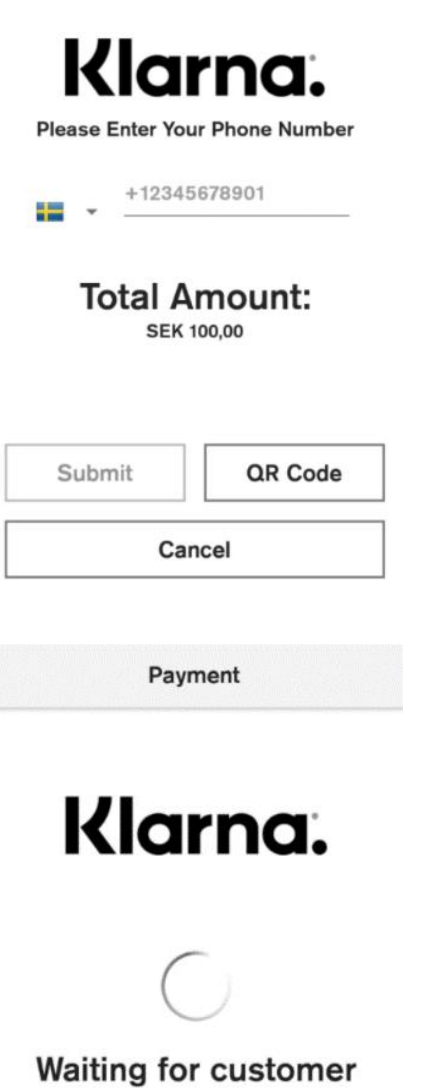

# confirmation

Cancel

Description

After the user has selected the "SMS" button, the terminal will display a phone number input field.

#### User action

The user must enter phone number to which an SMS with link to the Klarna web page will be sent and the button "Submit" must be selected to proceed.

The customer must click on the link, which will lead the customer to the Klarna webpage, where the customer must fill in all required data.

The user can return to the QR display, by selecting the "QR Code" button. The user can cancel the transaction, by selecting the "Cancel" button.

#### Description

After the customer has scanned the QR code, or clicked on the link, which was sent to the customers mobile device, the device will indicate that the customer is filling out the requested data at the Klarna web site.

#### User action

The customer must fill out the requested data at the Klarna web site.

# $\oslash$

#### THANKS

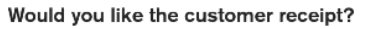

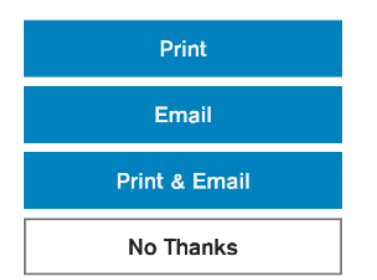

By providing your contact information, you agree that your email address and/or phone number will be shared with Verifone and others of Verifone can discover you by phone number and/or email.

#### Successful Payment

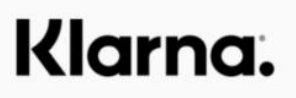

Thanks

for using Klarna

#### Description

When the payment data has been processed, the terminal will show a "Thanks" screen. This informs the customer that the transaction has completed successfully. The device will show options to print the customer receipt. These options may differ depending on the terminal configuration.

#### User action

To print the customer receipt, the user must select the "Print" button. To email the customer receipt, the user must select the "Email" button. To print and email the customer receipt, the user must select the "Print & Email" button.

If the customer does not want a receipt, the user must select the "No Thanks" button.

#### Description

After the receipts are printed, the device will show approval screen which indicates that transaction has been successful.

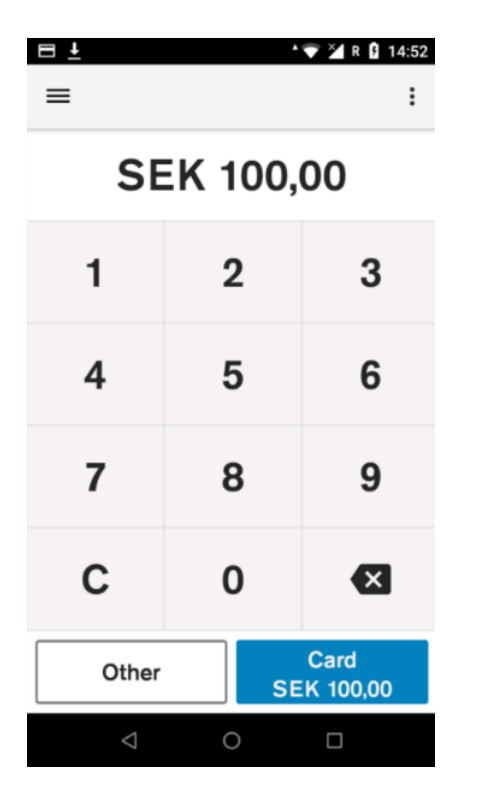

#### Description

To perform a refund transaction with Klarna application, the user needs to know the **total amount** and the **Gateway Transaction ID** of the original Klarna transaction.

The merchant is prompted to enter the amount of the transaction. The transaction amount is validated to make sure it does not exceed the maximum amount. Refund transactions with an amount of 0.00 are not allowed.

Pressing the "C" button will reset the current amount.

The top right menu allows the merchant to clear the amount.

The top left menu gives access to administrative functions.

Selecting the "Other" button presents the user with other transaction options such as refund.

#### User action

The user must select the "Other" button to access the refund option.

# Conter Options Conter Options Conter

#### Description

By selecting the "Other" button, the terminal will display the nonpurchase transaction types.

#### User action

The user must select the "Refund" button.

:

Authenticate To Continue

Enter Cashier passcode

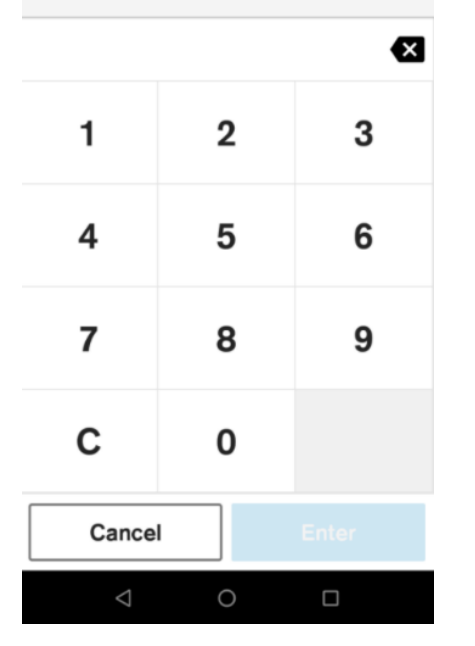

# Insert · Swipe · Tap Ì Refund **SEK 100,00** JCB VISA Select Other Payment Options K. Klarna

Cancel

≡

#### Description

If the user authentication feature is enabled, the user is prompted for the passcode before performing refund transaction.

#### User action

The user must enter the cashier, the merchant or the admin passcode, to proceed with the processing of the refund transaction.

#### Description

After user authentication the customer can choose between other payment options.

#### User action

The user selects the Klarna icon.

Refund

# Klarna.

Transaction ID

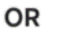

Previous Klarna Transaction

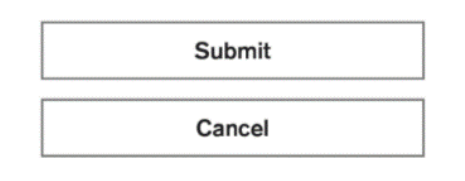

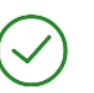

#### SEK 100,00 REFUNDED

Would you like the customer receipt?

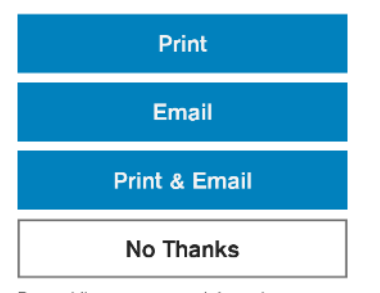

By providing your contact information, you agree that your email address and/or phone number will be shared with Verifone and others of Verifone can discover you by phone number and/or email.

#### Description

After the "Klarna" icon has been selected, the user can choose between refund options.

#### User action

The user can enter Transaction ID (Gateway Transaction ID can be found on the purchase receipt) to refund a transaction. After the transaction ID is entered, the user must press the "Submit" button.

The user can select the "Previous Klarna Transaction" button to refund last successful Klarna transaction.

#### Description

When the payment data has been processed, the terminal will show a "Refunded" screen. This informs the customer that the transaction has completed successfully. The device will show options to print customer receipt. These options may differ depending on the configuration.

#### User action

To print the customer receipt, the user must select the "Print" button. To email the customer receipt, the user must select the "Email" button. To print and email the customer receipt, the user must select the "Print & Email" button.

Successful Refund

# Klarna.

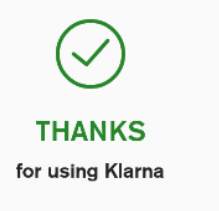

#### Description

After the receipts are printed, the device will show approval screen which indicates that transaction has been successful.

CM5P

## Purchase transaction with MobilePay

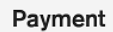

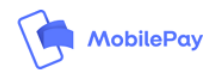

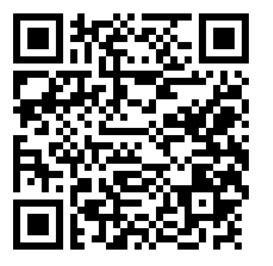

Please scan QR code Total Amount: DKK 5,00

Cancel

#### Description

After the user has selected the MobilePay icon at the card prompt, the terminal will display a QR code.

#### User action

The customer must use a mobile device camera or MobilePay application, to scan the QR code.

The user can cancel the transaction, by selecting the "Cancel" button.

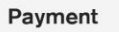

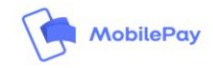

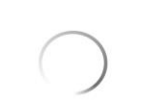

# Waiting for customer confirmation

Cancel

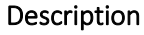

The device indicates that the customer is filling out the requested data at the MobilePay application.

#### User action

The customer must complete the MobilePay transaction using mobile device.

#### Description

When the payment data has been processed, the terminal will show a "Thanks" screen. This informs the customer that the transaction has completed successfully. The device will show options to print the customer receipt. These options may differ depending on the terminal configuration.

#### User action

To print the customer receipt, the user must select the "Print" button. To email the customer receipt, the user must select the "Email" button. To print and email the customer receipt, the user must select the "Print & Email" button.

If the customer does not want a receipt, the user must select the "No Thanks" button.

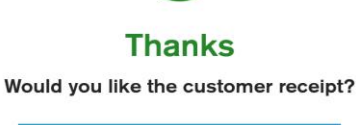

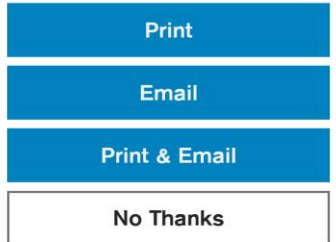

By providing your contact information, you agree that your email address and/or phone number will be shared with Verifone and others of Verifone can discover you by phone number and/or email.

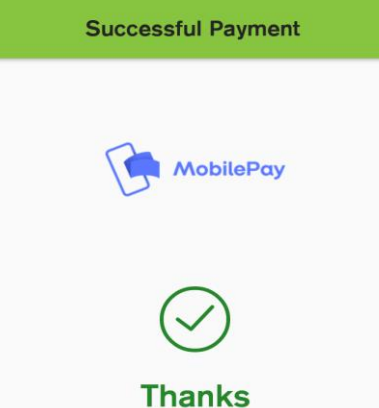

for using Mobilepay

#### Description

After the receipts are printed, the device will show approval screen which indicates that transaction has been successful.

## Purchase transaction with Vipps

Payment

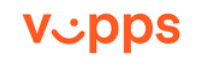

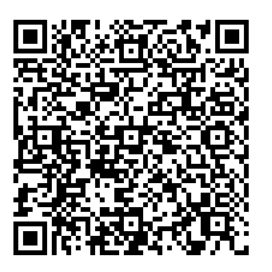

Please scan QR code

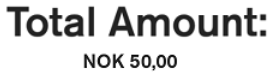

#### Description

After the user has selected the Vipps icon at the card prompt, the terminal will display a QR code.

#### User action

The customer must use a mobile device camera, to scan the QR code. The user can cancel the transaction, by selecting the "Cancel" button.

Cancel

17

EN

## User Guide Alternative Payment

Payment

# ppsئv

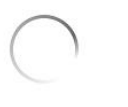

# Waiting for customer confirmation

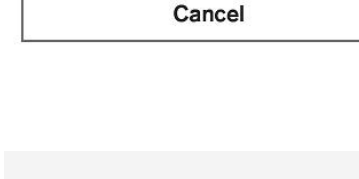

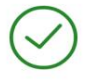

#### Thanks

Would you like the customer receipt?

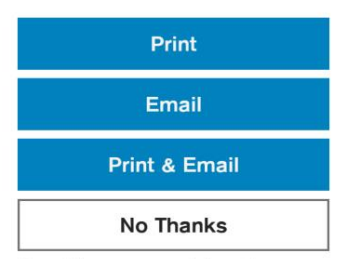

By providing your contact information, you agree that your email address and/or phone number will be shared with Verifone and others of Verifone can discover you by phone number and/or email.

#### Description

The device indicates that the customer is filling out the requested data at the Vipps application.

#### User action

The customer must complete the Vipps transaction using mobile device.

#### Description

When the payment data has been processed, the terminal will show a "Thanks" screen. This informs the customer that the transaction has completed successfully. The device will show options to print the customer receipt. These options may differ depending on the terminal configuration.

#### User action

To print the customer receipt, the user must select the "Print" button. To email the customer receipt, the user must select the "Email" button. To print and email the customer receipt, the user must select the "Print & Email" button.

## User Guide EN

# **Alternative Payment**

Successful Payment

# vops

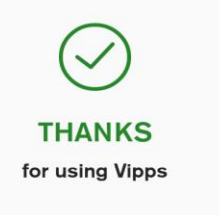

#### Description

After the receipts are printed, the device will show approval screen which indicates that transaction has been successful.